## See thru

## Export a CBCT scan from CS Imaging 8

Step 1: Open CSI8. Right click on the scan in the patient's folder, and then click on "Save As".

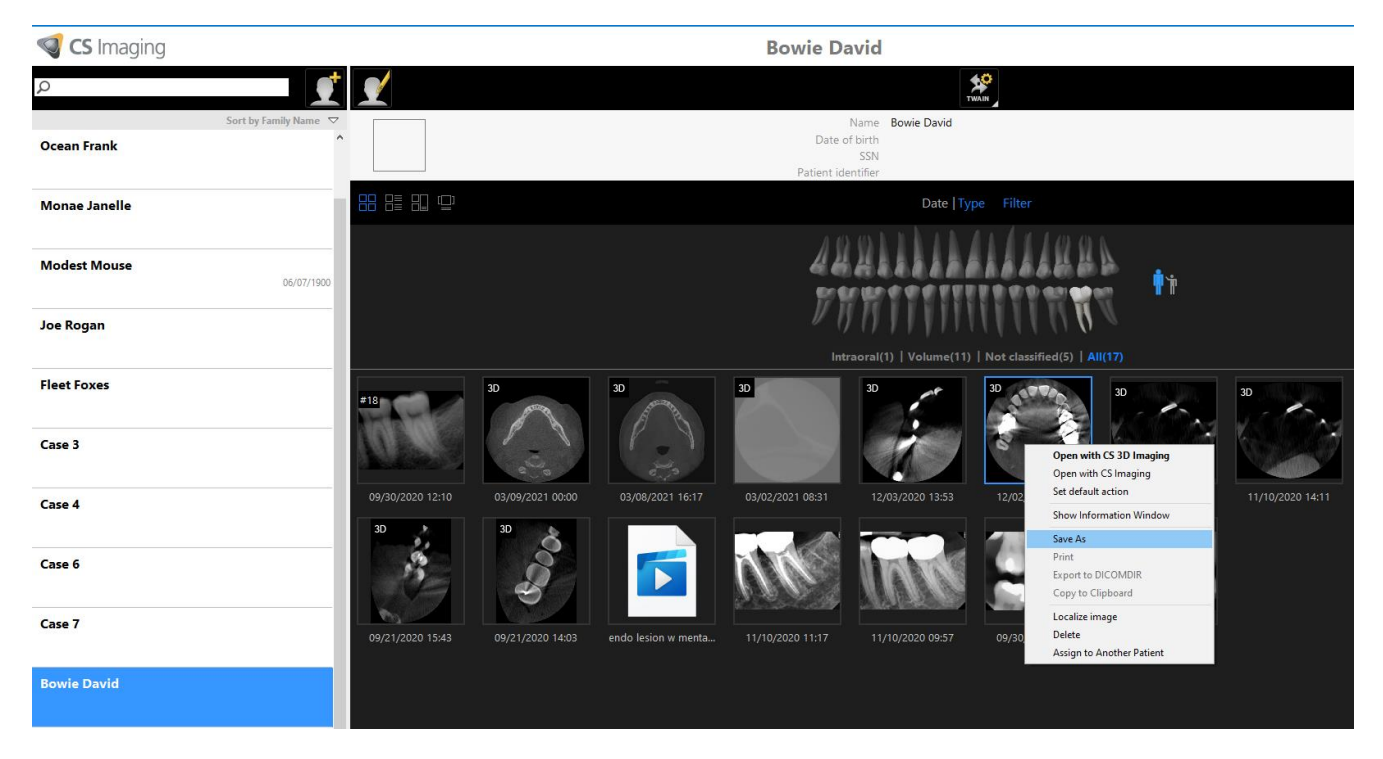

Step 2: Choose the folder location (desktop) you want to save your scan in. Select "Compress 1 item."

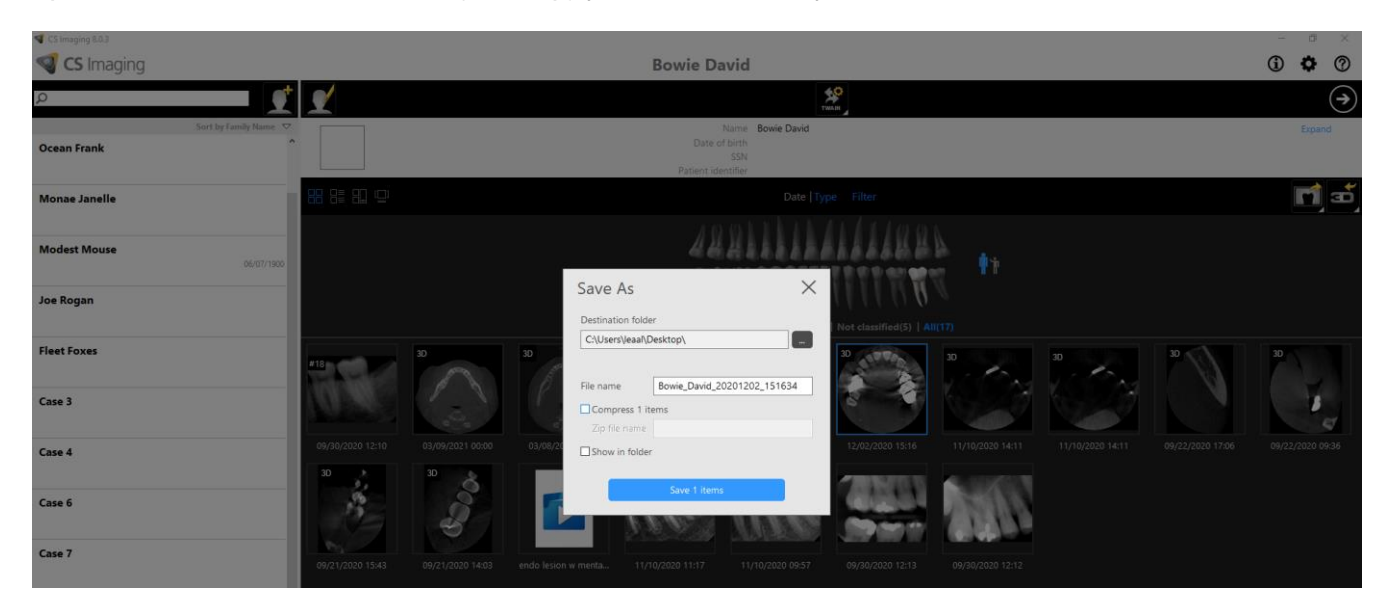

If you are using mysecurepractice, please click on 'Create a case' to fill in patient's information.

If you are using hightail, please click on 'hightail upload' to fill in patient's information.